## Hibernate Automatically Create Java POJO Classes From Database Tables In Eclipse

With Hibernate JBoss Toolbar, we will do reverse engineering to create Plain Old Java Classes(POJO), Dao classes and hbm.xml files from database tables. Thus, we can get rid of converting manually database tables into Java classes. This process is called as Reverse Engineering. Now lets start the process by using Eclipse Kepler and Hibernate Toolbar Plugin.

1. First of all, download Eclipse Kepler 4.3 then run it

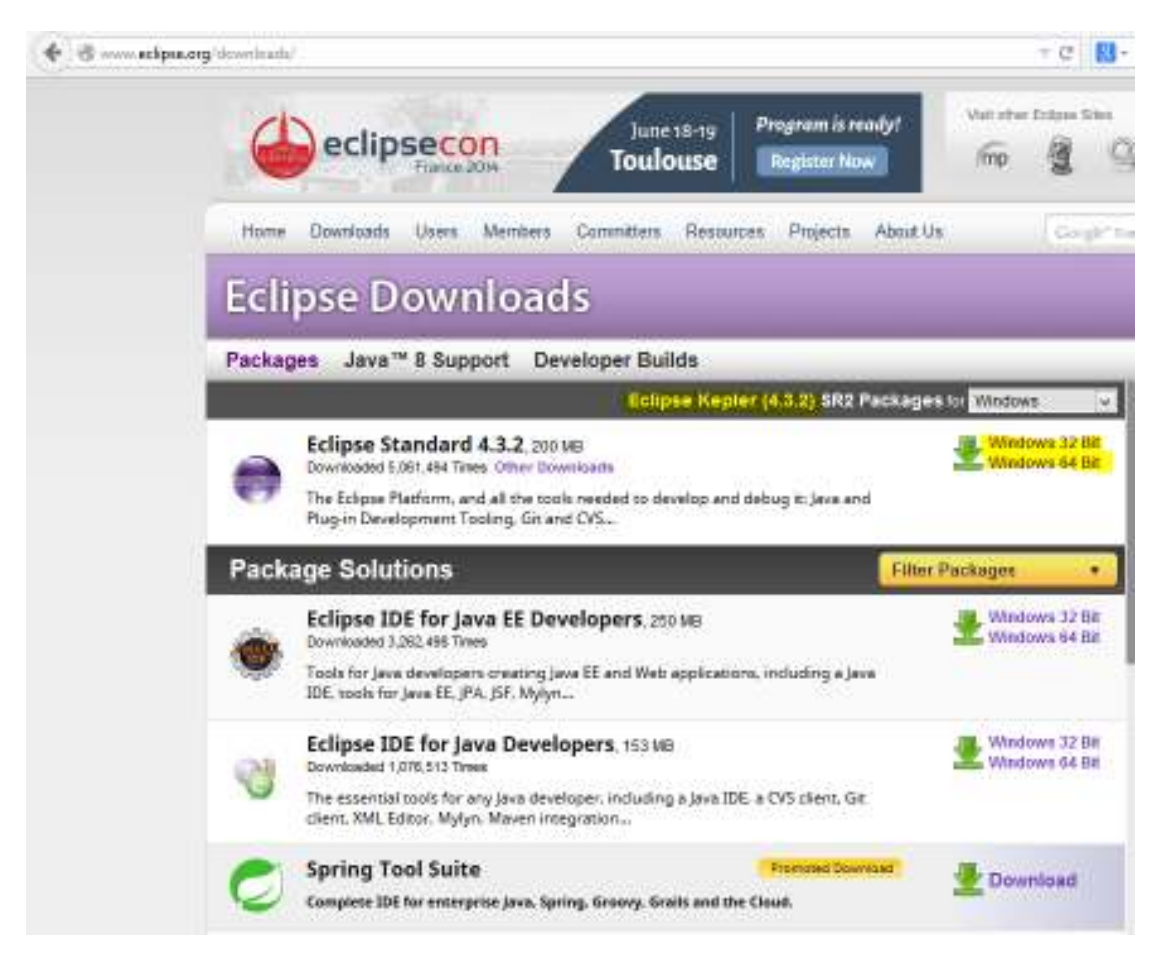

#### 2. After running Eclipse program, click Help then choose Eclipse MarketPlace

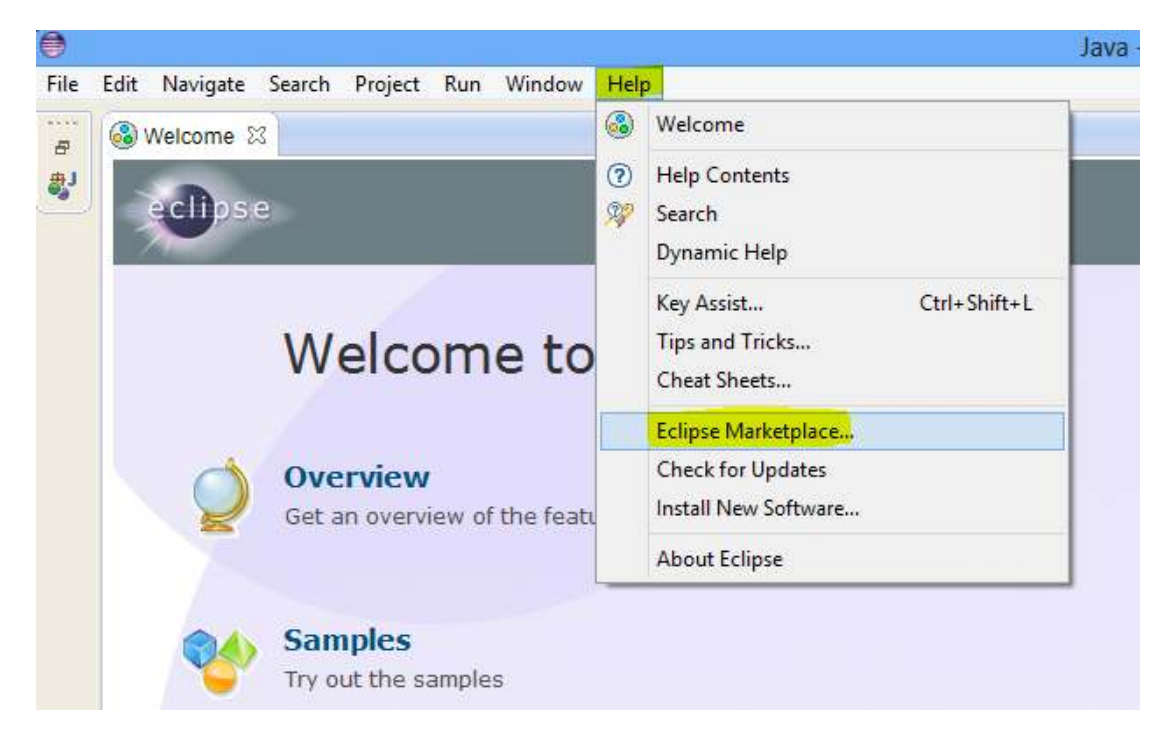

3. Then write jboss tools kepler into Find area. You can see the results containing JBoss Tools(Kepler) plugin. Please install this plugin

| 0                                                | Eclipse Mark                                                                                                    | etplace                           |                                                     |                        | ×  |
|--------------------------------------------------|----------------------------------------------------------------------------------------------------|-----------------------------------|-----------------------------------------------------|------------------------|----|
| Eclipse Mark<br>Select solutio<br>Press the info | <b>Retplace</b><br>ons to install. Press Finish to proceed wit<br>ormation button to see a detailed overvio                                                                              | h installati<br>ew and a li       | on.<br>nk to more informatic                        | on.                    | 3  |
| Search Rec                                       | ent Popular Installed 🖓 May 05/2                                                                                                    | 2                                 |                                                     |                        |    |
| Find: jboss t                                    | ools kepler 🭳 🖉 🛛 All Markets                                                                                                    | ~                                 | All Categories                                      | ~                      | Go |
|                                                  | JBoss Tools (Kepler) 4.1.2.F<br>JBoss Tools 4.1.2.Final is an umbrella<br>that supports JBoss and related techn<br>more info<br>by Red Hat, Inc., EPL<br>maven hibernate Mobile JSF seam | inal<br>project fo<br>nology; the | r a set of Eclipse Keple<br>ere are support for Hib | er plugins<br>pernate, |    |
|                                                  |                                                                                                    |                                   |                                                     |                        |    |

### After these processes are completed, **do the following steps:**

### 1. Create a new Java Project

| це | Edit Navigate Search Project Kun P | muow | hep                |
|----|------------------------------------|------|--------------------|
|    | New Alt+Shift+N                    | 1) 3 | Java Project       |
|    | Open File                          | C3   | Project            |
|    | Close Ctrl+W                       | 日    | Package            |
|    | Close All Ctrl+Shift+W             | G    | Class              |
|    | Save Ctrl+5                        | G    | Interface          |
|    | Save As                            | G    | Enum               |
|    | Save All Ctrl+Shift+S              | . @  | Annotation         |
|    | Revert                             | €    | Source Folder      |
|    | Move                               | - 13 | Java Working Set   |
| i. | Rename F2                          |      | Folder             |
|    | Refresh F:                         |      | Intitled Text File |
|    | Convert Line Delimiters To         | •    | JUnit Test Case    |
| 1  | Print Ctrl+F                       |      | Example            |
|    | Switch Workspace                   |      | Other Ctrl+N       |
|    | Restart                            |      | Others. Cur+N      |
|    | Import                             |      |                    |
|    | Export                             |      |                    |

| •                                                                        | New                                                                 | Java Project                                   | _ 🗆 X           |
|--------------------------------------------------------------------------|---------------------------------------------------------------------|------------------------------------------------|-----------------|
| Create a Java F<br>Create a Java pr                                      | Project<br>roject in the workspace or in                            | n an external location.                        |                 |
| Project name:                                                            | HibernateReverseEnginee                                             | ering                                          |                 |
| ✓ Use default                                                            | t location                                                          |                                                |                 |
| Location: C:                                                             | Users\Administrator\work                                            | space\HibernateReverseEngine                   | Browse          |
| JRE                                                                      |                                                                     |                                                |                 |
| 🔿 Use an ex                                                              | ecution environment JRE:                                            | JavaSE-1.6                                     | ~               |
| 🖲 Use a pro                                                              | ject specific JRE:                                                  | jre8                                           | ~               |
| 🔿 Use defau                                                              | ult JRE (currently 'jre8')                                          | <u>(</u>                                       | Configure JREs  |
| <ul> <li>Project layout</li> <li>Use proje</li> <li>Create se</li> </ul> | t<br>ect folder as root for sources<br>parate folders for sources a | s and class files<br>nd class files <u>Cor</u> | nfigure default |
| Working sets                                                             | ect to working sets                                                 |                                                |                 |
| Working sets                                                             | 51                                                                  | ¥                                              | Select          |
| ?                                                                        | < Back                                                              | Next > Finish                                  | Cancel          |

2. Change windows perspective into Hibernate by clicking Window then Open Perspective buttons.

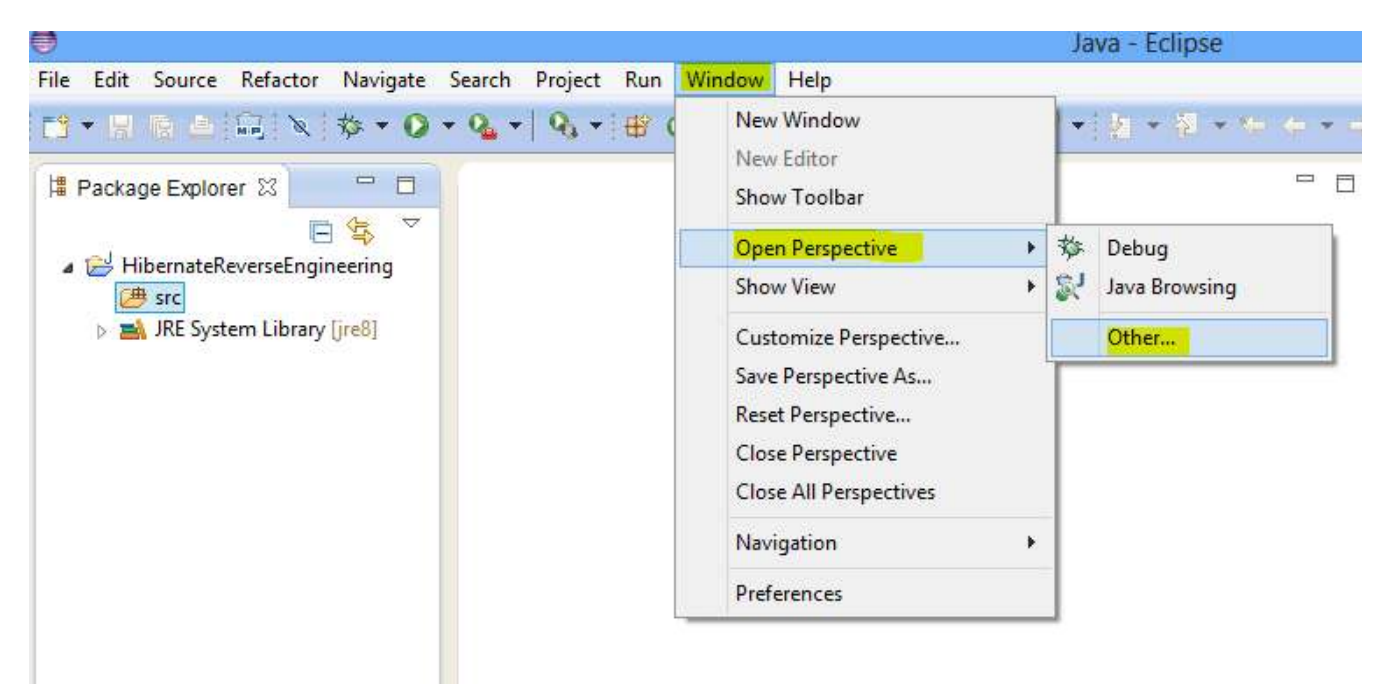

| •                                                                                                    | Open Perspective             | - |             |   |
|----------------------------------------------------------------------------------------------------|------------------------------|---|-------------|---|
| CSS Editing<br>CVS Reposito<br>CVS Reposito<br>CVS Re | ry Exploring<br>g<br>erarchy |   | ^           |   |
| <ul> <li>Plug-in Devel</li> <li>Remote Syste</li> <li>Resource</li> <li>Seam</li> </ul>                                                                                                    | lopment<br>em Explorer<br>OK | ( | v<br>Cancel | ] |

3. In the Package Explorer tab, right click onto src folder, then choose New -> Hibernate Configuration File (.cfg.xml)

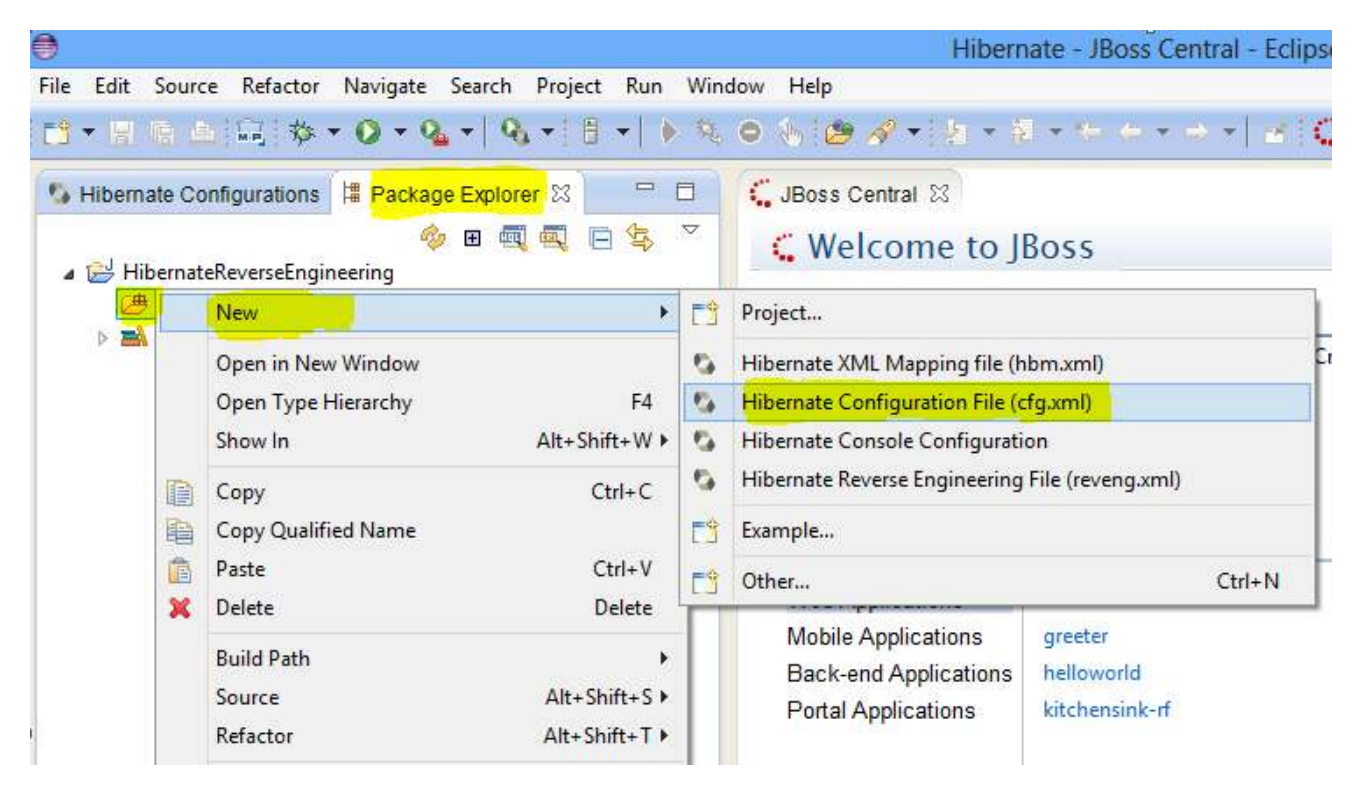

4. Click Next button in Opened Window and then new Window is opened. At this window, we configure database settings to connect to our db and choose Create Console Configuration option.

| ۲                         |                                                                     |                |                |               | - 🗆 🛛  |  |  |  |
|---------------------------|---------------------------------------------------------------------|----------------|----------------|---------------|--------|--|--|--|
| Hibernate Configura       | ation File (cfg.xml)                                                |                |                |               |        |  |  |  |
| This wizard creates a     | This wizard creates a new configuration file to use with Hibernate. |                |                |               |        |  |  |  |
| Container                 | /Libernate Payorse Engineering / rec                                |                |                |               |        |  |  |  |
| <u>Container:</u>         | hibernate of a vml                                                  |                |                |               |        |  |  |  |
| Service factory name      | mbemate.org.xm                                                      |                |                |               |        |  |  |  |
| Session factory name:     |                                                                     |                |                |               |        |  |  |  |
| Database dialect          | M.COL                                                               |                |                |               |        |  |  |  |
| <u>D</u> atabase dialecti | MySQL                                                               |                |                |               | ¥      |  |  |  |
| D <u>r</u> iver class:    | com.mysql.jdbc.Driver                                               |                |                |               | *      |  |  |  |
| Connection <u>U</u> RL:   | jdbc:mysql://localhost:3306/soft                                    | warevol        |                |               | ¥      |  |  |  |
| Default Schema:           |                                                                     |                |                |               |        |  |  |  |
| Default Catalog:          |                                                                     |                |                |               |        |  |  |  |
| User <u>n</u> ame:        | root                                                                |                |                |               |        |  |  |  |
| <u>P</u> assword:         | 12                                                                  |                |                |               |        |  |  |  |
|                           |                                                                     |                |                |               |        |  |  |  |
|                           | Create a console configuration                                      |                |                |               |        |  |  |  |
|                           |                                                                     |                |                |               |        |  |  |  |
|                           |                                                                     |                |                |               |        |  |  |  |
|                           |                                                                     |                |                |               |        |  |  |  |
|                           |                                                                     |                |                |               |        |  |  |  |
|                           |                                                                     |                |                |               |        |  |  |  |
| ?                         |                                                                     | < <u>B</u> ack | <u>N</u> ext > | <u>Finish</u> | Cancel |  |  |  |

5. Again right click onto src folder then New -> Hibernate Reverse Engineering File(reveng.xml) is choosen

| 🖨           | rce   | Refactor Navigate Search Project Run M | Vinc  | Hibernate - HibernateReverseEngineering/src/hibern | ate |
|-------------|-------|----------------------------------------|-------|----------------------------------------------------|-----|
| C3 → 13 18  |       |                                        | Se.   | .0 ),[@ // ▼] h = N = (= (= + → ▼  ≤ ) /           |     |
| Nibernate C | Confi | igurations 🛱 Package Explorer 🛛 📃 🗖    |       | GJBoss Central Phibernate.cfg.xml &                |     |
| 🔺 😂 Hiberr  |       | New +                                  | E     | Project                                            |     |
| ⊿ 进 src     | **    | Go Into                                | 5     | Hibernate XML Mapping file (hbm.xml)               | Ed  |
| ⊳ 🛋 JRI     |       | Open in New Window                     | 2     | Bibernate Configuration File (cfg.xml)             | H   |
|             |       | Open Type Hierarchy F4                 | 😘 Hib | S Hibernate Console Configuration                  | F   |
|             |       | Show In Alt+Shift+W 🕨                  | 5     | Hibernate Reverse Engineering File (reveng.xml)    | L   |
|             |       | Copy Ctrl+C                            | E     | Example                                            | Ľ   |
|             | 陶     | Copy Qualified Name                    | F     | Ctrl+N                                             | L   |
|             | 當     | Paste Ctrl+V                           | T     | <b>U</b> 2000                                      | 1   |
|             | ×     | Delete Delete                          |       | INDI                                               |     |

6. Click Next button in Opened Window and later new Window is opened. Choose the configuration created at step 4 in the Console Configuration section. Then click Refresh button, however you will see an exception such as loading database driver class error. To solve this problem, you have to add mysql connection provider jar file as External Library.

# **Configure Table filters**

Specify which catalog/schema/tables should be included or excluded from the reverse engineering.

| Console configuration: HibernateReverseEngineering |                                                                                                    |  |
|----------------------------------------------------|----------------------------------------------------------------------------------------------------|--|
| Database schema:                                   | Include       !         Include       !         Exclude       !         Up       !         Down       !         Remove       !         Remove All       ! |  |
| Refresh                                            |                                                                                                    |  |

7. To download necessary jar file please click (http://www.softwarevol.com/sources/docs/setup/hibernate/reverseEngineering/mysql-connector-java-5.1.6.jar). After downloading add this jar file into External Jars section by clicking File->Properties

| 9                                                                                                    | Properties for HibernateR                                                                                                    | everseEngineering               |                     | - • ×                           |  |  |
|----------------------------------------------------------------------------------------------------|----------------------------------------------------------------------------------------------------|---------------------------------|---------------------|---------------------------------|--|--|
| type filter text                                                                                              | Java Build Path                                                                                                    |                                 |                     | ⇔ • ⇔ • •                       |  |  |
| <ul> <li>Resource</li> <li>Builders</li> <li>CDI (Context and Depender</li> <li>FreeMarker Context</li> </ul> | Image: Source     Image: Source     Image: Source       JARs and class folders on the build path:       Image: Source       Image: Source </td <td>Crder and Export</td> <td></td> <td>Add JARs</td> | Crder and Export                |                     | Add JARs                        |  |  |
| Hibernate Settings<br>Java Build Path<br>Java Code Style                                                      |                                                                                                    |                                 |                     |                                 |  |  |
| 0                                                                                                    | JAR Selection                                                                                                    |                                 | ×                   | Add Variable                    |  |  |
| € 🤿 ד ↑ 퉱 « Loc                                                                                               | al Disk (C:) 🔸 eclipse 🔍 🔮                                                                                                    | Search eclipse                  | Q                   | Add Library                     |  |  |
| Organize <b>z</b> Newfolder                                                                                   |                                                                                                    | 8:: -                           |                     | Add Class Folder                |  |  |
| Desktop                                                                                                    | Name                                                                                                    | Date modified<br>9.6.2014 14:38 | Type<br>File folder | d External Class Folder<br>Edit |  |  |
| Meten pieces                                                                                                  | 🕌 mysql-connector-java-5.1.6.jar                                                                                                    | 9.6.2014 16:30                  | JAR File            | Remove                          |  |  |
| Libraries<br>Documents<br>Music<br>Pictures                                                                   |                                                                                                    |                                 |                     | Migrate JAR File                |  |  |
| Videos 🗸 🗸                                                                                                    | ۲                                                                                                    |                                 | 2                   |                                 |  |  |
| File na                                                                                                    | ne: mysql-connector-java-5.1.6.jar v                                                                                                    | *.jar;*.zip                     | ✓<br>Cancel         | Cancel                          |  |  |

8. Now back to step 6. Click Refresh button, you can see now tables in the database. After choosing the tables which will be converted into Java POJO classes, click Include button and last click Finish button

| Configure Table filters<br>Specify which catalog/schema<br>Console configuration: Hiber                                                                                                    | a/tables should be in<br>nateReverseEngineeri              | cluded or excluded | d from the reverse er | igineering. | ~      |
|----------------------------------------------------------------------------------------------------|------------------------------------------------------------|--------------------|-----------------------|-------------|--------|
| Jacabase schema:         Softwarevol         AccessType         Admin         Article         ArticleTag         Cluster         Cluster         Comment         Tag         User         Word | Include,,<br>Exclude<br>Up<br>Down<br>Remove<br>Remove All | Catalog            | Schema                | Table       |        |
| Refre                                                                                                    | sh                                                         | < Back             | Next >                | Finish      | Cancel |

9. After clicking Finish button click Arrow icon as seen in the following image. Now open Hibernate Code Generation Configuration area.

| 0        |        |           |              |          |        |                                          |         |         |        |       |             |
|----------|--------|-----------|--------------|----------|--------|------------------------------------------|---------|---------|--------|-------|-------------|
| File     | Edit   | Source    | Refactor     | Navigate | Search | Project                                  | Run     | Window  | Help   |       |             |
| <b>1</b> | - 11   | R D       | 扇参           | - 🔘 - 9  | -      | - 8                                      | •  •    | 秋 〇     | 16 109 | 1 - 2 | <b>-</b> ₽- |
| 5        | Hibern | ate Confi | igurations   | 🛱 Packag | e Exp  | (no la                                   | unch h  | istory) |        |       |             |
| 4        | 🔁 Hi   | bernateR  | everseEngir  | neering  |        | Run As                                   |         |         | + [    |       |             |
|          | ⊿ (≇   | src       | _            |          |        | Hibernate Code Generation Configurations |         |         |        |       |             |
|          |        | 📆 hibe    | rnate.cfg.xi | ml       |        | Organ                                    | ize Fav | orites  |        |       |             |
|          |        | 🖏 hibe    | rnate.reven  | ig.xml   | _      |                                          |         |         |        |       |             |
|          | Þ 🛋    | JRE Syst  | em Library   | [jre8]   |        |                                          |         |         |        |       |             |
|          | Þ 🛋    | Referen   | ced Librarie | 5        |        |                                          |         |         |        |       |             |

10. Hibernate Code Generation Configuration screen is seen in the following image. At the Main tab choose the configuration created in the step 4. And choose src folder path in the Output directory. Note that you should also choose Reverse engineer from JDBC Connection option, otherwise Java classes will not be created. You can write packet name in the src folder into Package section. We will leave this section as empty. When package name is specified, created Java classes' package is set to this package. Then click Setup button and choose reveng.xml file path. reveng.xml file is created after step 5.

After Main tab, Go to Exporters tab. This section is used to specify automatically created Java classes properties by choosing EJB( annotation type classes) or Java 5 syntax type. If you choose Java 5 syntax, you have to add .hbm.xml files for each class to configure hibernate database mapping. Some important options in the Exporters tab is:

Domain code(.java): represents tables in the database as Java classes

Hibernate XML Mapping(.hbm.xml): When annotation is not used, it is used to define relationship between Java classes and tables in the database.

DAO code(.java): This file contains codes used to operate database operations such as insert, update, delete, etc.

| •                                                                  | Hibernate C                                                                                                    | Code Generation Configurations                                                                                                    | ×        |
|--------------------------------------------------------------------|----------------------------------------------------------------------------------------------------|----------------------------------------------------------------------------------------------------|----------|
| Create, manage, and run con<br>Select or configure a code gener    | figurations<br>ation                                                                                                    |                                                                                                    |          |
| type filter text<br>Hibernate Code Generation<br>New_configuration | Name: New_configuration:<br>Main & Export<br>Console configuration:<br>Output directory:<br>Reverse engineer from<br>Package:<br>reveng.xml:<br>reveng.strategy:<br>Use custom template<br>Template directory: | tion ters Refresh Common HibernateReverseEngineering \HibernateReverseEngineering\src Brows om JDBC Connection \ HibernateReverseEngineering\src\hibernate.reveng.xml Brows Generate basic typed composite ids Generate basic typed composite ids Composite ids Detect optimistic lock columns Composite ids Detect one-to-one associations tes (for custom file generation) Filesystem Workspan | ✓        |
| < ><br>Filter matched 2 of 2 items                                 |                                                                                                    | Apply Reve<br>Run Cl                                                                                                    | ert lose |

| 0                                                                  | Hibernate Code Generation Configurations                                                                                                    | ×                                                         |
|--------------------------------------------------------------------|----------------------------------------------------------------------------------------------------|-----------------------------------------------------------|
| Create, manage, and run con<br>Select or configure a code gener    | figurations<br>ration                                                                                                    | <b>\$</b>                                                 |
| type filter text<br>Hibernate Code Generation<br>New_configuration | Name:       New_configuration         Main       Exporters         General settings:       Use Java 5 syntax         Use Java 5 syntax       Generate EJB3 annotations         Exporters:       Omain code (.java)         Hibernate XML Mappings (.hbm.xml)       Aloc code (.java)         Generate EJB3 contert ( <hbmtemplate>)         Hibernate XML Configuration (.cfg.xml)         Schema Documentation (.html)         Schema Export (.ddl)         HQL Query Execution Exporter</hbmtemplate> | Add<br>Select all<br>Deselect all<br>Remove<br>Up<br>Down |
|                                                                    | Properties: Pr Value                                                                                                    | Add<br>Remove<br>Edit                                     |
| Filter matched 2 of 2 items                                        | Apply                                                                                                    | Revert                                                    |
| •                                                                  | Run                                                                                                    | Close                                                     |

Lastly, click Run button to start the reverse engineering process.